# Videos schneiden mit Avidemux

Diese Anleitung bezieht sich auf das Schneiden von Videos, welche im heute am häufigsten verwendeten Video-Format, nämlich H.264 (MPEG-4 AVC) daherkommen. So sind zum Beispiel die Videos von YouTube, OnlineTV-Recorder und der Mediatheken öffentl.-rechtlicher Sender (MediathekView) H.264-encodiert. Mit Avidemux – einer Multiplattform-Lösung zum Schneiden und Konvertieren von Videos sowie zum Anwenden von Bildeffekten – kann man aber auch Videos öffnen und schneiden, welche anders enkodiert wurden (z.B. WMV3, VP9, AV1, MPEG-2).

Download für COPE-User: <u>https://portableapps.com/apps/music\_video/avidemux-portable</u> (→ Programs-Ordner) Download für BYOD-User: <u>http://sourceforge.net/projects/avidemux/files/avidemux/</u>

### Schneiden ohne Qualitätsverlust, aber nicht bildgenau

#### (A) Avidemux öffnen

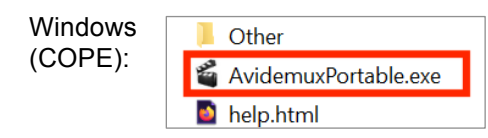

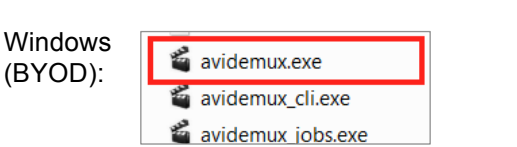

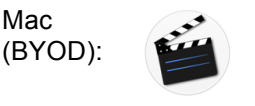

Avidemux\_2.7.4.app

(B) Video öffnen

Um ein Video zu öffnen, ist es am einfachsten, das Video via Drag-and-drop ins Avidemux-Programmfenster hineinzuziehen. Alternativ kann der Button in der Symbolleiste verwendet werden.

Wenn die Benutzeroberfläche im Avidemux-Fenster nicht korrekt dargestellt / skaliert wird, ist der Anhang 1 (Seite 4) zu konsultieren.

#### (C) Schneiden und Navigation im Video

Will man das Video nach dem Schneiden nicht neu enkodieren (und dafür die Bildqualität erhalten), kann nur an den so genannten I-Frames (Intra-Frames oder Keyframes) geschnitten werden. Die Schnittpunkte dürfen deshalb nur mit dem Keyframe-Werkzeug (oder "Pfeil-nach-oben" / "Pfeil-nach-unten" auf der Tastatur) angewählt werden:

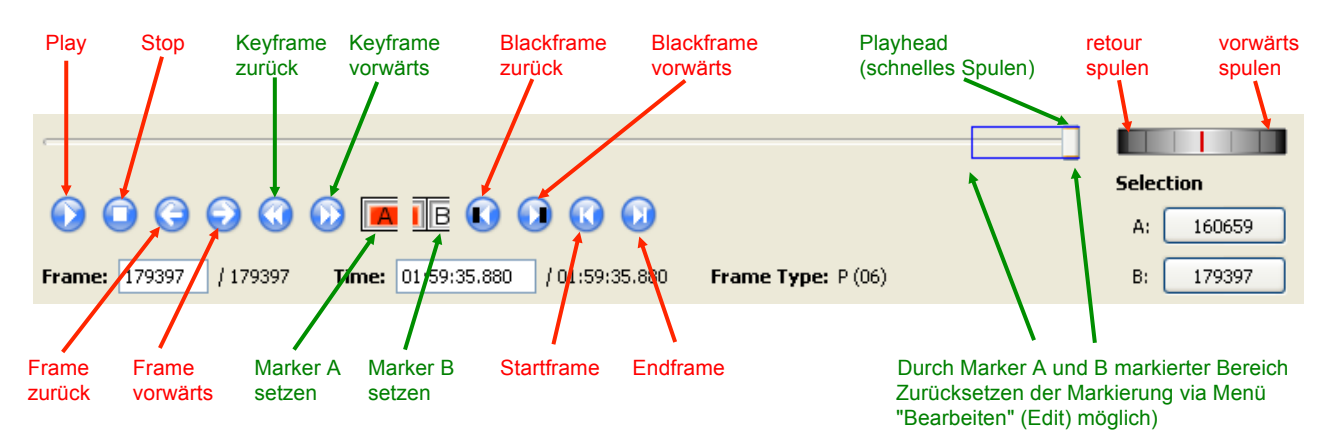

"Ctrl+X" oder "del"(Mac: "cmd+X" oder "Rücktaste"):Löschen (Ausschneiden) des markierten Bereichs."Pfeil-nach-oben-Taste" / "Pfeil-nach-unten-Taste"Keyframe vorwärts / zurück"Pfeil-nach-links-Taste" / "Pfeil-nach-rechts-Taste"Frame vorwärts / zurück

- <u>Unerwünschtes (z.B. Werbung) vor Filmbeginn:</u> Mit dem Keyframe-Werkzeug (auf der Tastatur entspricht dies der "Pfeil-nach-oben-Taste" bzw. der "Pfeil-nach-unten-Taste") den Marker B beim ersten Bild des Films setzen. Falls dieser Punkt (Frame Type: I-FRM) nicht dem eigentlichen Filmstart entspricht, muss man entscheiden, ob man einige Sekunden des Filmstarts weglässt oder ob man 1 Keyframe zurückgeht und noch etwas wenig Werbung zu Beginn in Kauf nimmt. Die Löschtaste löscht die markierte Sequenz.
- <u>Unerwünschtes (z.B. Werbung) mittendrin:</u> Beim Herausschneiden muss der Marker A beim ersten Keyframe mit Werbung, der Marker B beim ersten Keyframe des eigentlichen Videos (nach der Werbung) sein.
- <u>Unerwünschtes (z.B. Werbung) nach Filmende:</u> Marker A beim ersten Keyframe nach Filmende setzen.

### (D) Ausgabeformat wählen

| Homeland_13.02.24_23-15_sat1_65_TVO                                                                             | ON_DE.mpg.HC mp4 Avidemux<br>Auto Tools Go Custom<br>Video speichern                                                                                                    | Containerformat) □ □ 🖄                                                                                                    |
|----------------------------------------------------------------------------------------------------|----------------------------------------------------------------------------------------------------|----------------------------------------------------------------------------------------------------|
| Video Decoder<br>Lavcodec<br>Configure<br>Video Output 1.<br>Copy<br>Configure                                  | Video Codec 4CC: H264 Image Size: 720 x 576 Aspect Ratio: PAL 16:9 Frame Rate: 25.000 fp Total Duration: 00:00:54                                                                                                    | (64:45)<br>(64:45)<br>s<br>.320<br>Wenn der Wert nicht 1:1 (1:1)<br>ist, sollte er unter Configure<br>festgelegt werden.                                                                      |
| Audio Output 2.<br>Copy Configure<br>Filters<br>Shift: 0 ms<br>Output Format 3a<br>MP4 Muxer<br>Configure<br>3b | Extra Video Properties<br>ExtraData Size: 50<br>Extra data : 01 64 00 1E FF E1<br>Audio<br>Codec: AAC<br>Channels: Stereo<br>Bitrate: 16000 Bp<br>Variable Bitrate:<br>Frequency: 48000 Hz<br>Total Duration: 01:20:49 | MP4 Muxer<br>Muxing Format<br>Optimize for Streaming<br>Move index to the beginning of the file<br>Force aspect ratio<br>Aspect Ratio (DAR) 16:9<br>Rotate video<br>Do not rotate<br>OK<br>OK |

- 1. Video Output "Copy", da nur bei Referenzbildern (Keyframes) geschnitten werden soll (Video-Codec):
- Audio Output (Audio-Codec): "AAC", falls ein Video mit H264/H265-Codec mit einer MP3- oder anders kodierten Ton-

spur (aber nicht AAC-codiert) aus einem AVI- oder MKV-Container in einen (kompatibleren) MP4-Container gepackt werden soll.

Hinweis: In einen MP4-Container sollte nur AAC-enkodierter Ton gepackt werden.

- 3a.Output Format<br/>(Container-<br/>Ausgabeformat):Üblicherweise wird das gleiche Containerformat gewählt wie das Inputformat (erkennbar<br/>an der Dateiendung z.B. \*.mp4, \*.avi, \*.mov, \*.webm, \*.mkv etc. in der Titelleiste des<br/>Hauptfensters):
  - mp4 → MP4 Muxer
  - mkv → Mkv Muxer
  - webm  $\rightarrow$  Webm Muxer
  - avi → AVI Muxer (bei Problemen beim Abspielen den "Mkv Muxer" wählen) MP4 Muxer (bei Videos von OTR, vgl. Beschreibung unter Schritt 2)
  - mov → MP4 Muxer (falls beim Drücken auf den i-Button für das Quellvideo als Video Codec "H265", "H264", "MPEG-4", "XviD" oder "DivX" angegeben wird)
  - flv → MP4 Muxer (falls für das Quellvideo gemäss i-Button als Video Codec "H264", "MPEG-4", "XviD" oder "DivX" angegeben wird)
  - In allen anderen Fällen (WMV, TS, MPG etc.) sollte der "Mkv Muxer" gewählt werden.
- 3b. Configure (Container): Hier muss nur etwas eingestellt werden, wenn dumme Medienplayer das Seitenformat des Videos nicht korrekt wiedergeben. Präventiv kann via Info-Button (vgl. Screenshot oben) der Aspect Ratio kontrolliert werden. Ist dieser nicht 1:1, dann ist der Wert vor der Klammer im Configure-Fenster festzulegen (im Bsp. 16:9).
- 4. Video Disketten-Button oder via Tastenkombination "Ctrl+S" (Mac: "cmd+S"). Gespeichert wird der markierte Bereich bzw. das ganze Video, wenn nichts markiert ist.

Das Schneiden an Referenzbildern (Keyframes) ermöglicht es, Videos ohne rechenintensives und zeitaufwändiges Re-Enkodieren zu speichern (= Copy-Modus). Allerdings kann man mit diesem Verfahren nicht an einer beliebigen Stelle schneiden, da sonst Artefakte entstehen. Wenn die Nachricht rechts erscheint, wurde nicht mit der Pfeil-nach-unten- und der Pfeil-nach-oben-Taste gearbeitet, welche das Navigieren von Keyframe zu Keyframe erlauben.

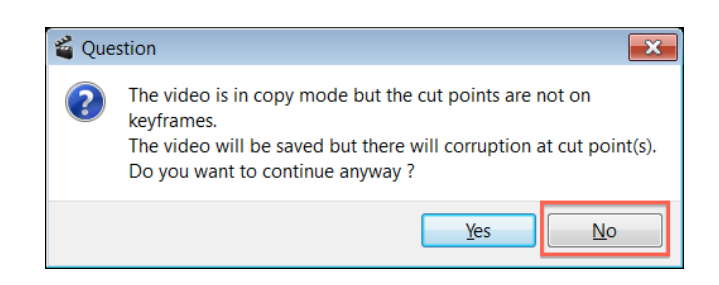

Die letzte Schnittstelle eines Videos muss nicht zwingend einem Keyframe entsprechen und kann entsprechend framegenau gesetzt werden. Es sollte dann auch die obige Warnmeldung nicht erscheinen.

### Bildgenaues Schneiden, aber Re-Enkodierung erforderlich

#### (A) Schneiden

Die Schnittpunkte müssen nicht mehr Keyframes darstellen. Zu den exakten Schnittpunkten gelangt man mit dem Frame-Werkzeug (auf der Tastatur entspricht dies der "Pfeil-nach-rechts-Taste" bzw. der "Pfeil-nach-links-Taste"). Das Schneiden entspricht ansonsten dem Vorgehen, wie es im vorhergehenden Kapitel (Kapitel C) erklärt wurde.

#### (B) Video-Encoding "MPEG-4 AVC" und Audio-Encoding "AAC" sowie Ausgabeformat "MP4" wählen

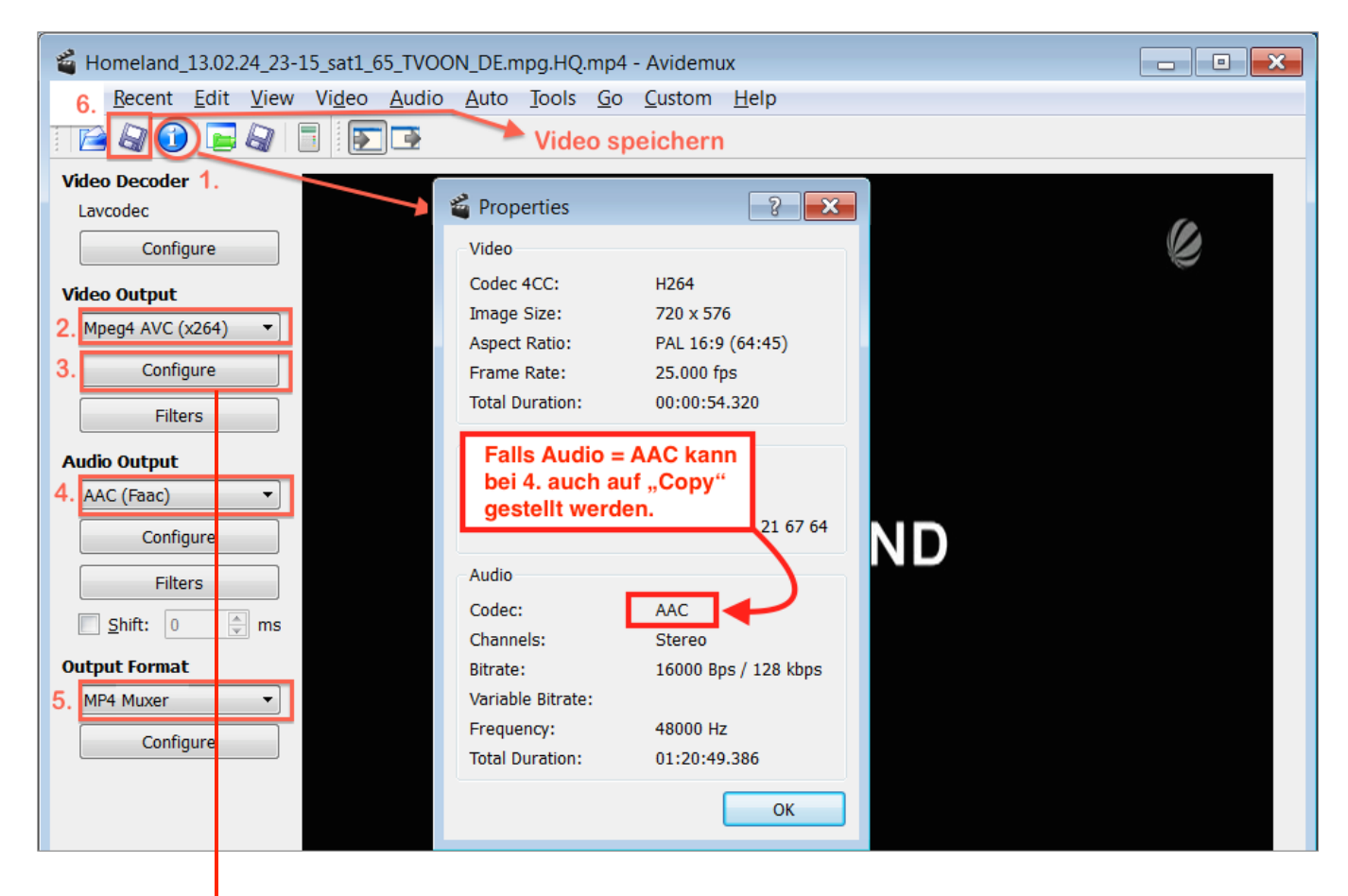

Video-Codec bei Bedarf konfigurieren (vgl. Screenshot auf der nächsten Seite)

3.

| x264 Configurato                    | n                |                                            |               |                                 |                                                                                      |                                                                       | ? 🗙                                                |
|-------------------------------------|------------------|--------------------------------------------|---------------|---------------------------------|--------------------------------------------------------------------------------------|-----------------------------------------------------------------------|----------------------------------------------------|
|                                     | Configuration    | : OTR (16 zu 9)                            |               | Save As                         | Delete                                                                               |                                                                       |                                                    |
| General Motion                      | Partition        | Frame Analysis                             | Quantiser     | Advanced 1                      | Advanced 2                                                                           | Output 1                                                              | Output 2                                           |
| Encoding Mode:<br>Target Video Size | Constant Rate Fa | actor (Single Pass) ▼<br>1B<br>ity: 51 (Lo | ow Quality) 2 | E<br>o<br>e<br>F<br>r<br>v<br>W | ei Bedarf (<br>der reduzie<br>in guter We<br>F = 23 ergi<br>e Dateigrös<br>vahrnehmb | Qualität e<br>eren (RF<br>ert).<br>ibt eine g<br>sse bei k<br>arem Qu | erhöhen<br>= 20 ist<br>geringe-<br>aum<br>alitäts- |
|                                     |                  |                                            |               | v                               | erlust.                                                                              |                                                                       |                                                    |

- 2. Unter (B) wird im Schritt 2 als Video-Enkoder "Mpeg4 AVC (x264) gewählt, welcher die Video-Spur ins verbreitetste Format "MPEG-4 AVC" (= H.264) umwandelt. Effizienter in Bezug auf das Verhältnis von Dateigrösse zu Bildqualität ist nur noch HEVC (H.265), was aber mit der systemeigenen Software von Windows (z.B. "Windows Media Player", "Filme & TV", "PowerPoint") nicht abgespielt werden kann.
- 3. Der Video-Enkoder ist nur bei Bedarf zu konfigurieren (vgl. Screenshot oben).
- 4. In einen MP4-Container sollte nur AAC-enkodierter Ton gepackt werden: Der Enkoder "AAC (FDK)" ergibt unter Umständen qualitativ leicht besseren Ton als mit dem Enkoder "AAC (lav)", welcher dafür schneller enkodiert.

Wenn der Ton schon AAC-enkodiert vorliegt, was über den Info-Button (vgl. Schritt 1 im Screenshot auf der Seite zuvor) kontrolliert werden kann, sollte der Audio-Codec auf "Copy" gestellt werden.

- 5. Sowohl H.264- wie auch H.265-enkodierte Videospuren werden üblicherweise in einen MP4-Container gepackt. Deshalb ist für das Output Format (Ausgabeformat) der "MP4 Muxer" zu verwenden.
- 6. Ein Klick auf das Disketten-Symbol oder die Tastenkombination "Ctrl+S" (Mac: "cmd+S") startet die Videokonvertierung. Gespeichert wird der markierte Bereich bzw. das ganze Video, wenn nichts markiert ist.

Das Enkodieren ist rechen- und zeitaufwändig und mit geringem Qualitätsverlust verbunden; es ist jedoch der einzige Weg, an beliebiger Stelle in einem Video zu schneiden.

Mehr Info:http://www.avidemux.org/admWiki/Projektseite:http://avidemux.sourceforge.net

### Anhang 1: Avidemux-Programmfenster wird nicht korrekt dargestellt (Windows)

| Avidemux                                                                                               | 📽 Eigenschaften von AvidemuxPortable.exe X Eigenschaften von AvidemuxPortable.exe                                                                                                    | ×                                                                                                    |
|----------------------------------------------------------------------------------------------------|----------------------------------------------------------------------------------------------------|----------------------------------------------------------------------------------------------------|
| beenden.                                                                                               | Sicherheit Details Vorgängerversionen Wählen Sie die hohen DPI-Einstellungen für dieses Pr                                                                                                    | ogramm aus.                                                                                                    |
| Rechtsklick auf<br>das Programm<br>"Avidemux-<br>Portable.exe" und<br>dann den Kon-<br>textmenü-Befehl | View na das Programm mit dieser Version von Windows nicht voll funktionsfahig<br>ist, führen Sie die Problembehandlung für die Programmkompatibilität aus.       Programm hier anstatt in den Einstellungen zu b<br>Programm hier anstatt in den Einstellungen öffnen         Wie wahle ich Kompatibilitätseinstellungen manuell aus?       Einvelterte Skalierungseinstellungen öffnen         Kompatibilitätsmodus       Programm Könnatbilitätsmodus ausführen für:         Windower 7       Den für meine Hauptanzeige festgelegten DPI-Wert | obleme für dieses<br>oeheben<br>wenn sich der DPI-Wert<br>Windows angemeldet<br>roblem für dieses<br>i Programms der für<br>verwenden, wenn |
| selektieren.                                                                                           | Einstellungen Weitere Informationen                                                                                                    |                                                                                                    |
| Im erscheinenden<br>Fenster die Ein-<br>stellungen gem.<br>Screenshots<br>rechts vorneh-               | ☐ Modus mit reduzierten Farben         8-Bit-Farben (256)         ☐ In Bildschirmauflösung 640 x 480 ausführen         ☐ Vollbildoptimierungen deaktivieren         ☐ Programm als Administrator ausführen         Hohe DPI-Einstellungen änderm                                                                                                    | en.                                                                                                    |

## Anhang 2: Etwas Video-/Encoding-Wissen

Video frames can be divided among 3 types:

- 1. **I-Frame:** Intra frame, also called keyframe. They have no reference frame and can be decoded on their own. They can be thought of as a JPEG image.
- 2. **P-Frame:** Predicted frame. They are deduced from the previous frame (I or P) and cannot be built if the decoder has not decoded the previous frames.
- 3. **B-Frame:** They are decoded from the previous and next I-P frames.

Assume if you have a short video like this:

I-0 B-1 B-2 P-3

B-1 and B-2 depends on both I-0 and P-3. The corresponding DTS order would be:

I-0 P-3 B-1 B-2

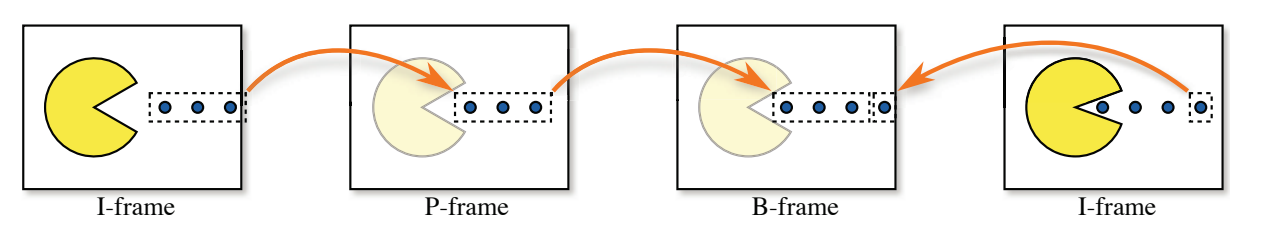

**Codec:** Als Codec (Kodierer/ Dekodierer) bezeichnet man ein Verfahren, welches Daten oder Signale digital kodiert und dekodiert. So gibt es z. B. den H.264-Codec, den AAC-Codec und den MP3-Codec.

**Enkoder:** Das ist eine Software, welche ein bestimmtes Verfahren der Kodierung (meistens zwecks Videokompression) beherrscht. Der verbreitete AVI-Container kann beispielsweise eine mit dem DivX-Enkoder erstellte MPEG-4-Videospur und eine mit dem LAME-Enkoder erstellte MP3-Audiospur enthalten.

**Container:** Der Mediencontainer enthält mindestens eine Video- und/oder Audiospur. Gewisse Container enthalten auch Untertitel. Das Containerformat (MP4, AVI, MOV, MPG; MKV) ist erkennbar an der Dateiendung. z. B. AVI-Datei (Mediencontainer-Format) z. B. MKV-Datei (Mediencontainer)

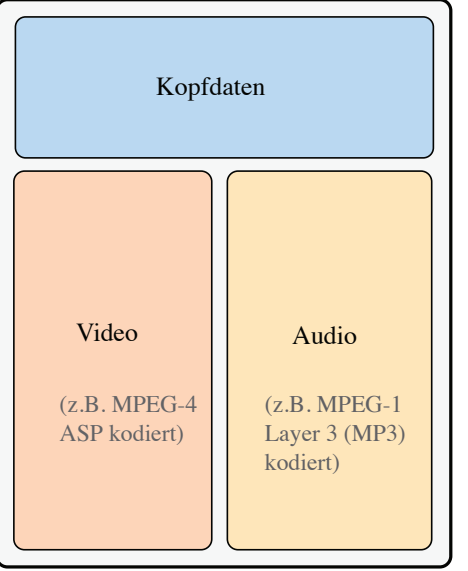

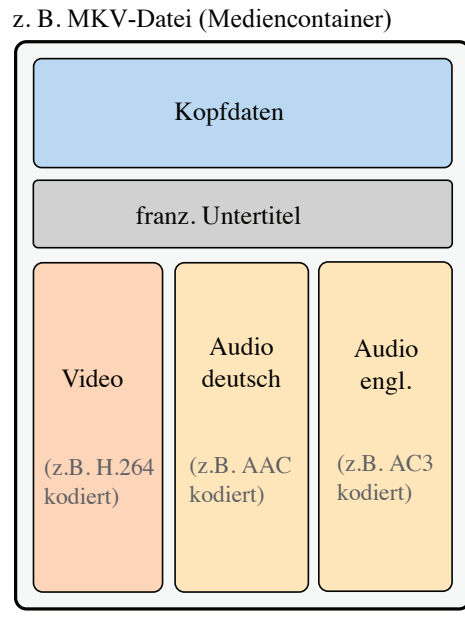

Update: mau, 2021-03-19 Update: mau, 2016-01-24 Update: mau, 2013-03-03 Update: mau, 2011-01-19 mau, 2010-02-16